| Universidad Tecnológica del Valle del Mezquital                                                                                                    | Universidad Tecnológica del Valle del Mezquital                                                                                                    |
|----------------------------------------------------------------------------------------------------|----------------------------------------------------------------------------------------------------|
| INFORMACIÓN DE SERVICIO MÉDICO REFERENTE A<br>AFILIACIÓN, VIGENCIA Y ALTA ANTE EL IMSS.                                                                                                    | INFORMACIÓN DE SERVICIO MÉDICO REFERENTE A<br>AFILIACIÓN, VIGENCIA Y ALTA ANTE EL IMSS.                                                                                                    |
| Descripción del procedimiento que los<br>alumnos deben realizar para la asignación de<br>Número de Seguridad Social (IMSS), (Seguro<br>Facultativo).                                                                                                    | Descripción del procedimiento que los<br>alumnos deben realizar para la asignación de<br>Número de Seguridad Social (IMSS), (Seguro<br>Facultativo).                                                                                                    |
| <ol> <li>El alumno deberá ingresar a la página<br/><u>www.imss.gob.mx</u></li> <li>El alumno deberá dar clic en la imagen<br/>"derechohabiente, pensionado y público en general",</li> <li>El alumno deberá dar clic en la imagen que dice<br/>"escritorio Virtual".</li> <li>El alumno deberá dar clic en la opción "Asignación de<br/>Numero de Seguridad Social (NSS)".</li> <li>El alumno cuando inicie con la captura deberá tener<br/>los siguientes documentos:<br/>* CURP</li> </ol> | <ol> <li>El alumno deberá ingresar a la página<br/><u>www.imss.gob.mx</u></li> <li>El alumno deberá dar clic en la imagen<br/>"derechohabiente, pensionado y público en general",<br/>3 El alumno deberá dar clic en la imagen que dice<br/>"escritorio Virtual".</li> <li>El alumno deberá dar clic en la opción "Asignación de<br/>Numero de Seguridad Social (NSS)".</li> <li>El alumno cuando inicie con la captura deberá tener<br/>los siguientes documentos:<br/>* CURP</li> </ol> |
| <ul> <li>* Comprobante de domicilio</li> <li>* Correo Electrónico personalizado, (debe ser único debido a que el sistema no permite correos lguales para 2 alumnos o más).</li> <li>6 PASO 1 El alumno deberá capturar su "CURP, Correo Electrónico, confirmar correo electrónico, capturar los caracteres de la imagen" dar clic en la opción BUSCAR.</li> </ul>                                                                                                    | <ul> <li>* Comprobante de domicilio</li> <li>* Correo Electrónico personalizado, (debe ser único debido a que el sistema no permite correos lguales para 2 alumnos o más).</li> <li>6 PASO 1 El alumno deberá capturar su "CURP, Correo Electrónico, confirmar correo electrónico, capturar los caracteres de la imagen" dar clic en la opción BUSCAR.</li> </ul>                                                                                                    |

| Universidad Tecnológica del Valle del Mezquital                                                                                                    | Universidad Tecnológica del Valle del Mezquital                                                                                                    |
|----------------------------------------------------------------------------------------------------|----------------------------------------------------------------------------------------------------|
| INFORMACIÓN DE SERVICIO MÉDICO REFERENTE A                                                                                                    | INFORMACIÓN DE SERVICIO MÉDICO REFERENTE A                                                                                                    |
| AFILIACIÓN, VIGENCIA Y ALTA ANTE EL IMSS.                                                                                                    | AFILIACIÓN, VIGENCIA Y ALTA ANTE EL IMSS.                                                                                                    |
| Descripción del procedimiento que los                                                                                                    | Descripción del procedimiento que los                                                                                                    |
| alumnos deben realizar para la asignación de                                                                                                    | alumnos deben realizar para la asignación de                                                                                                    |
| Número de Seguridad Social (IMSS), (Seguro                                                                                                    | Número de Seguridad Social (IMSS), (Seguro                                                                                                    |
| Facultativo).                                                                                                    | Facultativo).                                                                                                    |
| <ol> <li>El alumno deberá ingresar a la página</li></ol>                                                                                                    | <ol> <li>El alumno deberá ingresar a la página</li></ol>                                                                                                    |
| <u>www.imss.gob.mx</u> <li>El alumno deberá dar clic en la imagen</li>                                                                                                    | <u>www.imss.gob.mx</u> <li>El alumno deberá dar clic en la imagen</li>                                                                                                    |
| "derechohabiente, pensionado y público en general", <li>El alumno deberá dar clic en la imagen que dice</li>                                                                                                    | "derechohabiente, pensionado y público en general", <li>El alumno deberá dar clic en la imagen que dice</li>                                                                                                    |
| "escritorio Virtual". <li>El alumno deberá dar clic en la opción "Asignación de</li>                                                                                                    | "escritorio Virtual". <li>El alumno deberá dar clic en la opción "Asignación de</li>                                                                                                    |
| Numero de Seguridad Social (NSS)". <li>El alumno cuando inicie con la captura deberá tener</li>                                                                                                    | Numero de Seguridad Social (NSS)". <li>El alumno cuando inicie con la captura deberá tener</li>                                                                                                    |
| los siguientes documentos:                                                                                                    | los siguientes documentos:                                                                                                    |
| * CURP                                                                                                    | " CURP                                                                                                    |
| <ul> <li>* Comprobante de domicilio</li> <li>* Correo Electrónico personalizado, (debe ser único debido a que el sistema no permite correos lguales para 2 alumnos o más).</li> <li>6 PASO 1 El alumno deberá capturar su "CURP, Correo Electrónico, confirmar correo electrónico, capturar los caracteres de la imagen" dar clic en la</li> </ul> | <ul> <li>* Comprobante de domicilio         <ul> <li>* Correo Electrónico personalizado, (debe ser único debido a que el sistema no permite correos lguales para 2 alumnos o más).</li> <li>6 PASO 1 El alumno deberá capturar su "CURP, Correo Electrónico, confirmar correo electrónico, capturar los caracteres de la imagen" dar clic en la</li> </ul> </li> </ul> |
| opción BUSCAR.                                                                                                    | opción BUSCAR.                                                                                                    |

| El alumno ha concluido su proceso de captura, recibirá<br>de manera automática en su correo electrónico un<br>documento "Numero de Seguridad Social Asignado",<br>deberá imprimir 2 y entregar en el Departamento de<br>Servicio Médico ubicado en edificio G planta baja.<br>Es recomendable que el alumno recorte y enmique su<br>tarjeta de Seguridad Social recibida por correo<br>electrónico                                                                                                 | El alumno ha concluido su proceso de captura, recibirá<br>de manera automática en su correo electrónico un<br>documento "Numero de Seguridad Social Asignado",<br>deberá imprimir 2 y entregar en el Departamento de<br>Servicio Médico ubicado en edificio G planta baja.<br>Es recomendable que el alumno recorte y enmique su<br>tarjeta de Seguridad Social recibida por correo<br>electrónico                                                                                                 |
|----------------------------------------------------------------------------------------------------|----------------------------------------------------------------------------------------------------|
| Descripción del procedimiento para alta en clínica o Unidad de Medicina Familiar.                                                                                                    | Descripción del procedimiento para alta en clínica o Unidad de Medicina Familiar.                                                                                                    |
| Una vez afiliados los alumnos deberán darse de alta en la clínica más cercana a su Domicilio, lo pueden hacer a través de la página <u>www.imss.gob.mx</u> en escritorio virtual en el apartado: Alta en clínica o UMF, sólo deberá seguir los pasos que se le indican. En el caso de que los alumnos deseen darse de alta en la clínica 030 correspondiente a lxmiquilpan, deberán asistir de manera personal llevando INE, comprobante de domicilio y una foto tamaño infantil, así como su NSS. | Una vez afiliados los alumnos deberán darse de alta en la clínica más cercana a su Domicilio, lo pueden hacer a través de la página <u>www.imss.gob.mx</u> en escritorio virtual en el apartado: Alta en clínica o UMF, sólo deberá seguir los pasos que se le indican. En el caso de que los alumnos deseen darse de alta en la clínica 030 correspondiente a lxmiquilpan, deberán asistir de manera personal llevando INE, comprobante de domicilio y una foto tamaño infantil, así como su NSS. |
| En caso de no cumplir con lo establecido en el<br>presente, los alumnos se responsabilizarán de las<br>consecuencias de no realizar dicho trámite, ya que sin<br>él no podrán asistir a visitas industriales, no podrán<br>realizar el proceso de estadía, ni contarán con<br>atención médica en caso de enfermedad o accidente.                                                                                                    | En caso de no cumplir con lo establecido en el<br>presente, los alumnos se responsabilizarán de las<br>consecuencias de no realizar dicho trámite, ya que sin<br>él no podrán asistir a visitas industriales, no podrán<br>realizar el proceso de estadía, ni contarán con<br>atención médica en caso de enfermedad o accidente.                                                                                                    |
| El alumno ha concluido su proceso de captura, <i>recibirá de manera automática en su correo electrónico un documento "Numero de Seguridad Social Asignado",</i> deberá imprimir 2 y entregar en el Departamento de Servicio Médico ubicado en edificio G planta baja.<br>Es recomendable que el alumno <i>recorte y enmique su tarjeta de Seguridad Social recibida por correo electrónico</i>                                                                                                    | El alumno ha concluido su proceso de captura, <i>recibirá de manera automática en su correo electrónico un documento "Numero de Seguridad Social Asignado",</i> deberá imprimir 2 y entregar en el Departamento de Servicio Médico ubicado en edificio G planta baja.<br>Es recomendable que el alumno <i>recorte y enmique su tarjeta de Seguridad Social recibida por correo electrónico</i>                                                                                                    |
| Descripción del procedimiento para alta en clínica o Unidad de Medicina Familiar.                                                                                                    | Descripción del procedimiento para alta en clínica o Unidad de Medicina Familiar.                                                                                                    |
| Una vez afiliados los alumnos deberán darse de alta en la clínica más cercana a su Domicilio, lo pueden hacer a través de la página <u>www.imss.gob.mx</u> en escritorio virtual en el apartado: Alta en clínica o UMF, sólo deberá seguir los pasos que se le indican. En el caso de que los alumnos deseen darse de alta en la clínica 030 correspondiente a lxmiquilpan, deberán asistir de manera personal llevando INE, comprobante de domicilio y una foto tamaño infantil, así como su NSS. | Una vez afiliados los alumnos deberán darse de alta en la clínica más cercana a su Domicilio, lo pueden hacer a través de la página <u>www.imss.gob.mx</u> en escritorio virtual en el apartado: Alta en clínica o UMF, sólo deberá seguir los pasos que se le indican. En el caso de que los alumnos deseen darse de alta en la clínica 030 correspondiente a lxmiquilpan, deberán asistir de manera personal llevando INE, comprobante de domicilio y una foto tamaño infantil, así como su NSS. |
| En caso de no cumplir con lo establecido en el presente, los alumnos se responsabilizarán de las consecuencias de no realizar dicho trámite, ya que sin él no podrán asistir a visitas industriales, no podrán realizar el proceso de estadía, ni contarán con atención médica en caso de enfermedad o accidente.                                                                                                    | En caso de no cumplir con lo establecido en el<br>presente, los alumnos se responsabilizarán de las<br>consecuencias de no realizar dicho trámite, ya que sin<br>él no podrán asistir a visitas industriales, no podrán<br>realizar el proceso de estadía, ni contarán con<br>atención médica en caso de enfermedad o accidente.                                                                                                    |